## 在学博士全国医学博士外语考试报名流程

说明: 1. 使用 chrome 或 IE10+浏览器(360 浏览器版本 8.1 以 上) 2. 1280\*800 分辨率以上浏览本系统 3. 请不要屏蔽弹出窗口

一、账号登陆

登陆中国医科大学主页——公共服务——登陆学校 VPN——进入数字 CMU/数字化校园(账号密码与 VPN 相同)——进入"研究生管理"。

二、报名流程

步骤一:在首页左侧"个人管理"栏目选择"等级考试管理"。

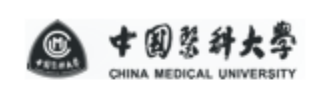

🔏 首页

| ጸ | 个人管理 ~   |   |      |
|---|----------|---|------|
|   | 学业进程查看   |   |      |
|   | 学期报到注册   |   |      |
|   | 个人基本信息   |   |      |
|   | 个人信息维护   |   |      |
|   | 学生入学登记   |   |      |
|   | 乘车区间维护   |   |      |
|   | 信息修改申请   |   |      |
|   | 证件补办申请   |   |      |
|   | 师生互选申请   |   |      |
|   | 状态异动申请   | _ |      |
| ٥ | 等级考试管理   |   | 点击此处 |
|   | 等级考试成绩   | - |      |
|   | 学生相关照片收集 |   |      |
|   | 照片信息核对   |   |      |
|   | 网上考试测评   |   |      |
|   | 证明打印     |   |      |

步骤二:填写"等级考试管理"界面右侧考试报名信息。

【统招博士考试类别请选择统考,同等学力博士考试类别选择在职(同等学力)】

(说明,如硕士期间学历为同等学力,无硕士毕业证,则最 后学位选择硕士学位,最后学历选择大学本科生)

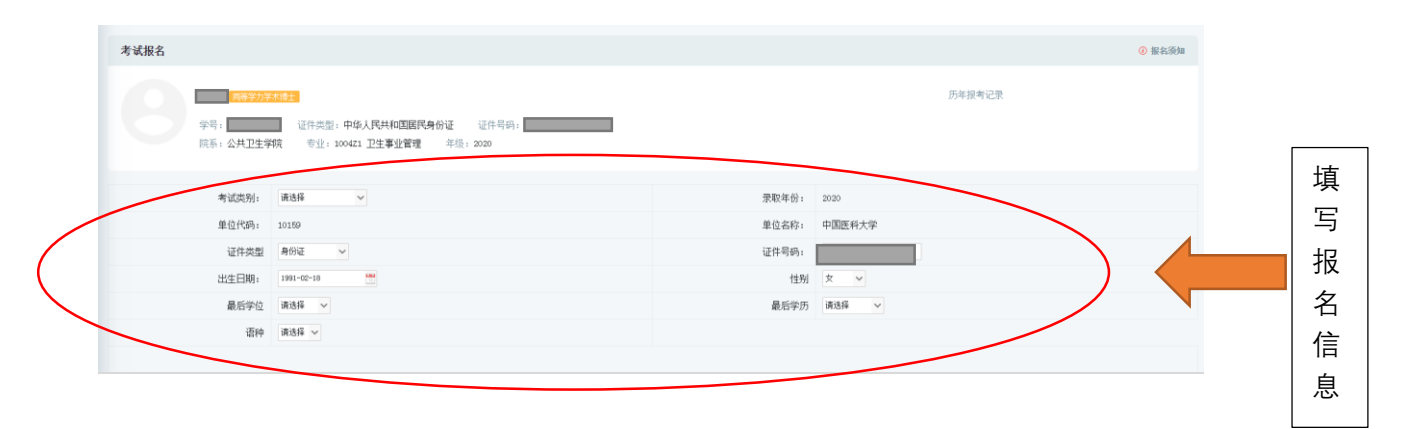

## 步骤三:在全国医学博士外语考试栏目内点击"申请"。

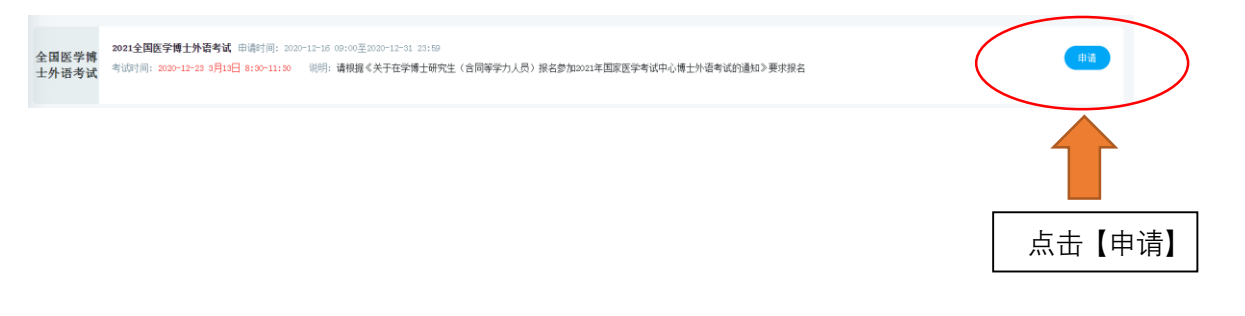

## 步骤四: "已报名"即报名成功。

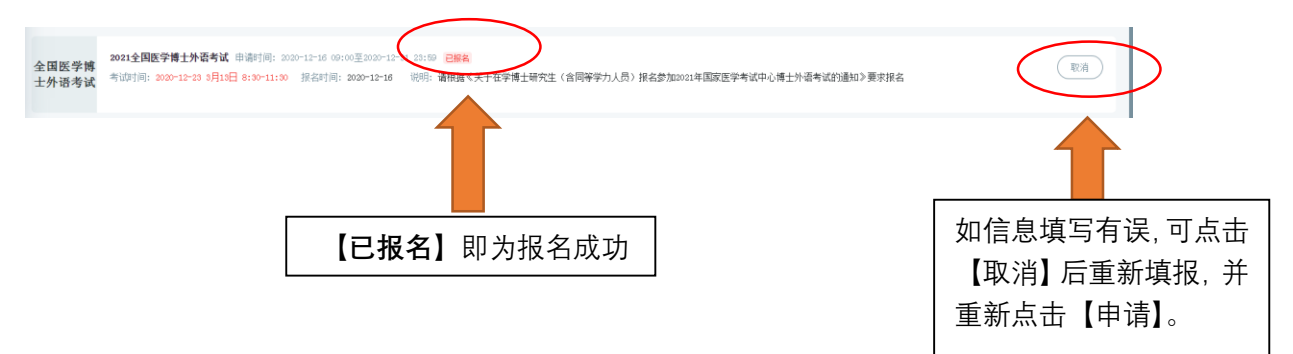